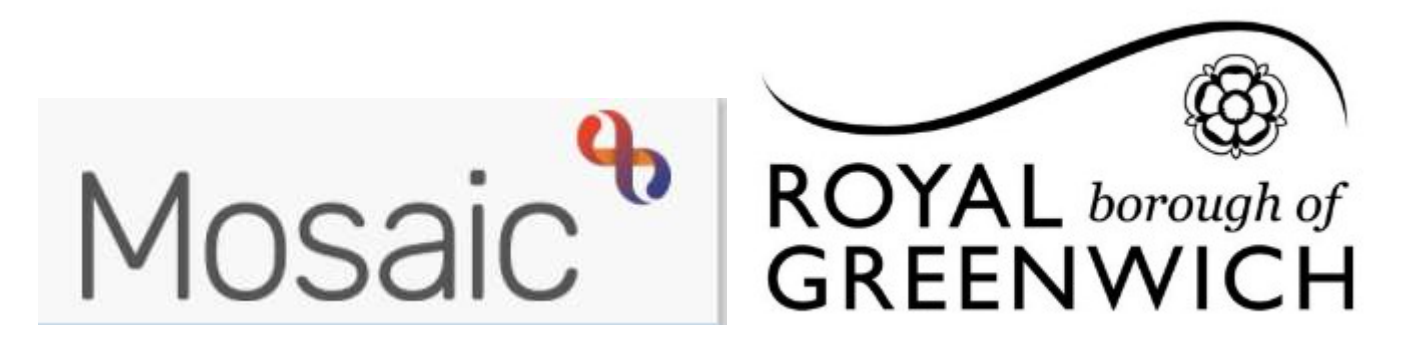

## Quick Guide, Mosaic Adults

## **Mosaic Icons**

This guide is intended to help you understand the icons within and outside of workflow steps. **Please note:** You will not see all icons in all workflow steps and some icons outside of workflow are subject to system permissions.

| тір∙ | There | is no  | right | click in | Mosaic    | vou will | need to | IFFT | СПСК  | all ic | ons  |
|------|-------|--------|-------|----------|-----------|----------|---------|------|-------|--------|------|
| IIF. | mere  | 15 110 | ingin |          | iviusaic, | you will | neeu it |      | CLICK |        | UIIS |

| Icon     | Name            | Use                                                                                                    | Location                                                                                   |
|----------|-----------------|----------------------------------------------------------------------------------------------------|--------------------------------------------------------------------------------------------|
|          | Full workview   | Used to change the workview<br>between Full, Narrow and<br>Closed. Shows your current<br>work ONLY                                                                       | Top left corner in Full, Narrow<br>and Closed Workviews - outside<br>of workflow steps     |
| III      | Narrow workview | Used to change the workview<br>between Full, Narrow and<br>Closed. Shows your current work<br>and person summary screen.<br>This is what we are used to in<br>Frameworki | Top left corner in Full, Narrow<br>and Closed Workviews - outside<br>of workflow steps     |
|          | Closed workview | Used to change the workview<br>between Full, Narrow and<br>Closed. Only shows the person<br>summary screen                                                               | Top left corner in Full, Narrow<br>and Closed Workviews - outside<br>of workflow steps     |
| ÷        | Act for         | Used to select anyone you are set up to "Act for"                                                                                                    | Top left corner available from full<br>and narrow workviews – outside<br>of workflow steps |
| ***      | Team workview   | Used to view the work of your team                                                                                                    | Top left corner available from full<br>and narrow workviews – outside<br>of workflow steps |
| Sign out | Sign out        | Used to log our of Mosaic                                                                                                    | Top right corner available from<br>narrow and closed workviews                             |

| Workflow Step Icons |                      |                                                                                                    |                                                                 |  |  |  |
|---------------------|----------------------|----------------------------------------------------------------------------------------------------|-----------------------------------------------------------------|--|--|--|
| lcon                | Name                 | Use                                                                                                    | Location                                                        |  |  |  |
|                     | Save                 | Used to save work in a workflow step                                                                                                    | A toolbar icon located across the top of a workflow step window |  |  |  |
| $\checkmark$        | Finish               | Used to finish (complete) your<br>workflow step                                                                                                    | A toolbar icon located across the top of a workflow step window |  |  |  |
| 62                  | Refresh current form | Used to refresh prepopulated<br>fields within the workflow step<br>once the record (Person<br>Summary screen) has been<br>updated                                                                          | A toolbar icon located across the top of a workflow step window |  |  |  |
| 2                   | Output to PDF        | Used to generate a PDF of the current forms. Use this to print                                                                                                    | A toolbar icon located across the top of a workflow step window |  |  |  |
| Ē                   | Requests             | Used to send requests (tasks) to<br>teams or worker e.g Managers<br>Authorisation / Pass to Brokers                                                                                                    | A toolbar icon located across the top of a workflow step window |  |  |  |
| <b>A</b>            | Mandatory request    | The workflow step requires at least one request completed                                                                                                    | A toolbar icon located across the top of a workflow step window |  |  |  |
| <b>A</b>            | Request sent         | A request has been sent and<br>needs completing before the<br>workflow step can be completed                                                                                                    | A toolbar icon located across the top of a workflow step window |  |  |  |
|                     | Forms and Letters    | Used to access optional forms<br>and letter templates within a<br>workflow step                                                                                                    | A toolbar icon located across the top of a workflow step window |  |  |  |
| Ø (0)               | View Documents       | Used to upload and attach<br>external documents to a<br>workflow step                                                                                                    | A toolbar icon located across the top of a workflow step window |  |  |  |
| 8                   | Show subject summary | Used to refresh the person<br>Summary screen (behind the<br>workflow step window) before<br>minimising the window to<br>update the person's details for<br>prepopulated fields within the<br>workflow step | A toolbar icon located across the top of a workflow step window |  |  |  |
| ×                   | Close                | Used to exit / close the workflow<br>step window. This will prompt<br>you to save your work on close                                                                                                    | Top right corner in workflow step window                        |  |  |  |
| <b>A</b> '          | Warning              | Indicates a mandatory field<br>within a form. These fields must<br>be completed before the<br>workflow step can be finished                                                                                | Located within sections of the form in a workflow step          |  |  |  |

|                                                                                                    |                   | Current Work Icons                                                                                                    |                                          |  |  |  |
|----------------------------------------------------------------------------------------------------|-------------------|----------------------------------------------------------------------------------------------------|------------------------------------------|--|--|--|
| These icons are in your current work folder and will require you to LEFT click on them to give you |                   |                                                                                                    |                                          |  |  |  |
| options to start / resume / assign or cancel work                                                  |                   |                                                                                                    |                                          |  |  |  |
| lcon                                                                                               | Name              | Use                                                                                                    | Options                                  |  |  |  |
| B                                                                                                  | Incoming request  | Indicates you have a request to<br>complete                                                                                                    | Resume work<br>Assign                    |  |  |  |
|                                                                                                    | Future work       | Indicates you have a workflow step in your future work                                                                                                    | Start work<br>Assign work<br>Cancel work |  |  |  |
|                                                                                                    | Incoming work     | Indicates you have a workflow<br>step assigned to you or your<br>team ready to start                                                                                                    | Start work<br>Assign work<br>Cancel work |  |  |  |
| Z                                                                                                  | Incomplete work   | Indicates a workflow step you<br>have started and need to<br>complete                                                                                                    | Resume work<br>Assign work               |  |  |  |
| <b>B</b>                                                                                           | Request sent      | Indicates you have sent a<br>request and are awaiting a reply<br>from a workflow step. This will<br>be highlighted in yellow in your<br>current work                                                                                                    | Resume work<br>Assign work               |  |  |  |
| <b>B</b>                                                                                           | Request completed | Indicates all requests sent have<br>been completed and your<br>workflow step can be finished                                                                                                    | Resume work<br>Assign work               |  |  |  |
|                                                                                                    | Request returned  | Indicates a request has been<br>returned but not completed. If<br>the request is mandatory you<br>will need to make changes and<br>re send the request until it is<br>completed. This will be<br>highlighted red in your current<br>work                                              | Resume work<br>Assign work               |  |  |  |
|                                                                                                    | Multiple requests | Indicates requests that have<br>been sent and have more than<br>one status e.g one is complete<br>the other awaiting reply. Work<br>will show in your current work<br>like this if it has been agreed by<br>your Manager, then passed to<br>Brokers and waiting for them to<br>action | Resume work<br>Assign work               |  |  |  |

## Frameworki to Mosaic – Main differences

• There is NO right click in Mosaic, left click for all your menu options

| Frameworki to M | osaic Terminology               |
|-----------------|---------------------------------|
| In Frameworki   | In Mosaic                       |
| Episode         | Workstep                        |
| Task            | Request                         |
| Outcome         | Next Action                     |
| Team Folders    | Team Workview – separate icon 🖽 |

**Episodes list** – In Mosaic Episodes are known as Worksteps, there is no button for these is Mosaic, previous worksteps in the workflow can be found under the **History** button under Current Work, on the left hand side of the person's front screen

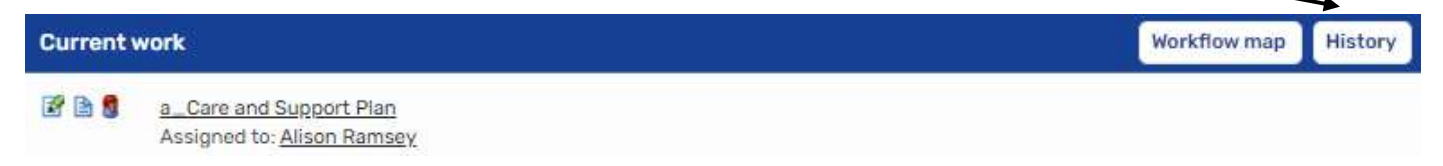

**Outcomes** – In Mosaic Outcomes are known as Next Actions, they can be found within a workstep, as the **last section** on the mandatory form, under **Actions Taken** 

| Sections                                                              | 9. Actions Taken                                                               |             |              |      |          |        |                         |  |  |
|-----------------------------------------------------------------------|--------------------------------------------------------------------------------|-------------|--------------|------|----------|--------|-------------------------|--|--|
| 1. Personal Details                                                   | Next Actions                                                                   | /           |              |      |          |        |                         |  |  |
| 2. Areas of risk                                                      |                                                                                |             |              |      |          |        |                         |  |  |
| 3. Care & support<br>needs                                            | A next action and recipient, just be selected before this form can be finished |             |              |      |          |        |                         |  |  |
| <ol> <li>Agreed Actions as<br/>a result of<br/>assessment</li> </ol>  |                                                                                |             | Next actions |      |          |        |                         |  |  |
| 5. Your Weekly<br>Timetable                                           | Next action                                                                    | Assigned to | Reason       | Note | Priority | Status |                         |  |  |
| 6. LD Focused<br>Review Details                                       |                                                                                |             |              |      |          |        | Add                     |  |  |
| 7. Social Care<br>Funded Services<br>and Costs<br>(BROKERAGE<br>ONLY) |                                                                                |             |              |      |          |        | anayon and Personal And |  |  |

**Starting workflow** – To start workflow such as a\_Adult Contact or a\_Significant Information, from the person's front screen choose Start then New to get a list of worksteps you can start

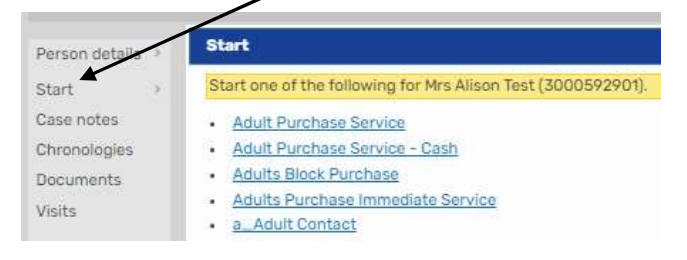

## **Team Workview**

To see you team folders you now need to switch Workview

E Click the Team Workview Icon to see you teams folders

Click on the Full Workview Icon, this gives a better picture of work assigned to your team and workers in your team